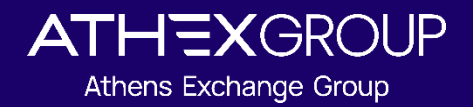

# ATHEXGROUP STATUS

**REGISTRATION GUIDE** 

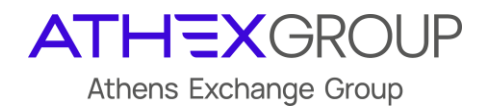

# Document Management

| Document  | : ATHEXGROUP STATUS_Guidelines v0.06.docx |
|-----------|-------------------------------------------|
| Issued by | : Operation & Surveillance Division       |

# **Revision History**

| Issue | Date       | Description                                             |
|-------|------------|---------------------------------------------------------|
| 0.02  | 25/10/2023 | First version                                           |
| 0.03  | 25/11/2023 | Second version-Updated Teams instructions               |
| 0.04  | 06/12/2023 | Third version-RSS & Atom links included                 |
| 0.05  | 18/03/2025 | Update Teams subscription procedure                     |
|       |            | (Old Teams Webhooks are nearing deprecation)            |
| 0.06  | 30/04/2025 | Reverting to Teams Webhooks until deprecation (12/2025) |
|       |            |                                                         |

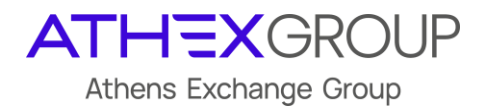

# Contents

| 1.       | Introduction    | 3   |
|----------|-----------------|-----|
| 2.       | Slack           | 4   |
| 2        | RSS             | . 5 |
| <u>л</u> | Atom            |     |
| 4.       | Atom            |     |
| 5.       | АРІ             | 5   |
| 6.       | Microsoft Teams | 5   |

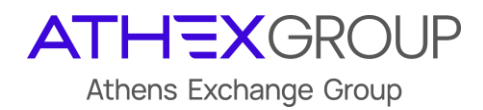

## 1. Introduction

The **"ATHEXGroup Status**" is the notification service for the ATHEX Trading system's technical issues. It offers flexibility to the market participants, allowing them to choose the channel through which they wish to receive **real-time information** regarding the technical malfunctions and outage of the following services/applications of OASIS Trading system:

- ATHEX FIX Trading
- ORAMA Client
- ATHEX Trader Client
- Data Feed
- RDS files

|                         | Get updates   |
|-------------------------|---------------|
| All systems operational |               |
| 🖉 ATHEX FIX Service 🚯   | 99.85% uptime |
| C DAYS AGO              | TODAY         |
| 🖉 ORAMA client          | 99.85% uptime |
|                         |               |
| < 60 DAYS AGO           | TODAY         |
| ATHEX Trader client     | 99.85% uptime |
| < 60 DAYS AGO           | TODAY         |
| 🧭 Data Feed Service     | 99.85% uptime |
|                         |               |
| < 60 DAYS AGO           | TODAY         |
| 🛿 RDS Files 🚯           | 100.0% uptime |
|                         |               |
| < 60 DAYS AGO           | TODAY         |

The following communication channels can be used for the notification service:

- Slack
- RSS
- Atom
- API
- Microsoft Teams

Users may choose their communication channel subscribing to the "ATHEXGroup Status" notification service via the <u>https://status.athexgroup.gr/</u> and the button "**Get updates**".

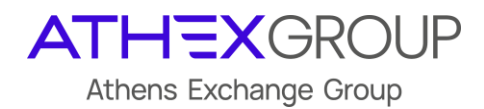

### 2. Slack

Market participants may choose the **"Slack" application** and declare the OASIS components for the updates. Users select the button "**Get all status updates**" or **"Only specific components**" and choose the OASIS components they wish.

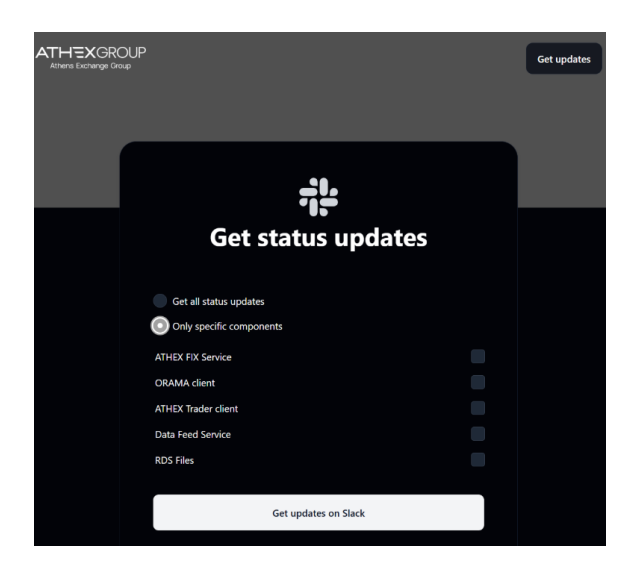

Using the "**Get updates on Slack**" button, users select their Slack workspace. Finally, users select the specific Slack channel they wish to receive status updates and give permission Slack to post.

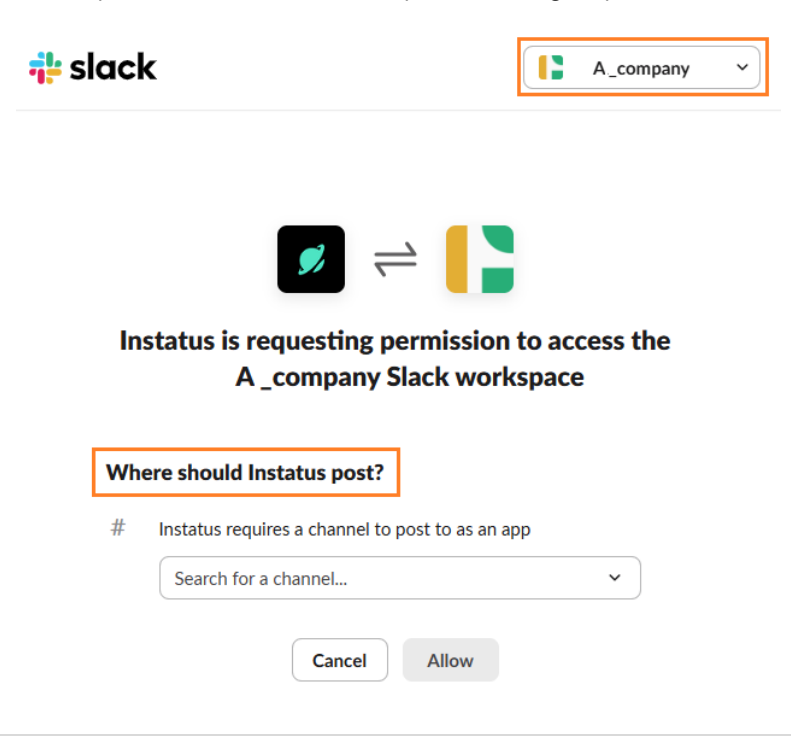

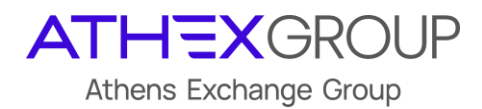

## 3. RSS

Market participants may choose the **"RSS" Feed** in order to get updates for the OASIS Trading system status. In that case, users should insert the RSS URL <u>status.athexgroup.gr/history.rss</u> to their preferred client.

### 4. Atom

Market participants may choose the **"Atom" Feed** in order to get updates for the OASIS Trading system status. In that case, users should insert the Atom URL <u>status.athexgroup.gr/history.atom</u> to their preferred client.

#### 5. API

Market participants may choose the **"API"** in order to get updates for the OASIS Trading system status. In that case, users should follow the relative instructions described in url <u>https://status.athexgroup.gr/public-api</u>.

#### 6. Microsoft Teams

Before users choose Microsoft Teams as their notification channel, they should be aware of the following Microsoft announcement:

"Please Note that Microsoft 365 Connectors (previously called Office 365 webhooks Connectors) are nearing deprecation, and the creation of new Microsoft 365 Connectors will soon be blocked. To subscribe to our status service via Teams you must follow the procedure below. This affects new and already subscribed clients with Teams only."

Moreover, please note that based on the latest update from Microsoft, webhook Connectors will still be available until the **end of 2025**:

To allow ample time for replacing URLs, connector owners will have until **January 31, 2025**, which is an extension from our previous deadline of December 31, 2024. URLs for all webhook-based connectors must be updated by January 31, 2025 for the connectors to continue posting messages into Teams.

Users that wish to receive updates via Microsoft Teams, must follow the steps below:

- i. Create an Incoming Webhook to a Teams channel
- ii. Paste the Incoming Webhook url to the ATHEXGroup Status page

#### Step i

To create the **Incoming Webhook** users create a new channel or use an existing channel at the

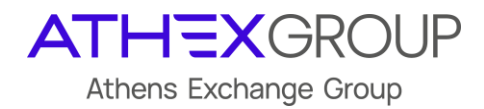

Microsoft Teams application and then follow the below instructions:

- 1. Open the channel in which they want to add the webhook and select •••
- 2. Select Manage Channel

| Q          | Channel notifications |
|------------|-----------------------|
| $\Diamond$ | Pin                   |
| X          | Hide                  |
| ŵ          | Manage channel        |
|            | Get email address     |
| Θ          | Get link to channel   |
| O          | Edit channel          |
| 5          | Archive channel       |
| ŵ          | Delete channel        |
|            |                       |

3. Select Edit from section Connectors:

| MS | TEST STATUS PAGE Settings Analytics                                                                                                    |
|----|----------------------------------------------------------------------------------------------------|
| ~  | Channel details Edit channel name and description TEST STATUS PAGE AOKIMAETIKO                                                                                                |
| ~  | Edit Moderation Set channel moderation preferences Channel moderation                                                                                                    |
|    | Off       ~         Who can start a new post?       ~         Image: Everyone can start a new post       ~         Image: Everyone except guests can start a new post       ~ |
| Ű  | Connectors Manage the connectors that post to this channel Edit                                                                                                    |

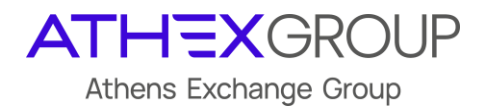

4. Select Configure on Connector Incoming Webhook

| Search      | P | All       | Sort by Popularity 🐱           |
|-------------|---|-----------|--------------------------------|
| MANAGE      |   | Connector | s for your team                |
| Configured  |   | ß         | Incoming Webhook               |
| My Accounts |   |           | Office 365 group in real time. |

5. To set up the Incoming Webhook, provide a **name** (ex ATHEXGroup Status) and select **Create** 

| S Incoming Webhook                                                                                                    |
|----------------------------------------------------------------------------------------------------|
| The Incoming Webhook connector enables external services to notify you about<br>activities that you want to track. To use this connector, you'll need to create certain<br>settings on the other service, which needs to support a webhook that's compatible<br>with the 'Office 365 connector format'. |
| Fields marked with * are mandatory                                                                                                    |
| To set up an Incoming Webhook, provide a name and select Create. *                                                                                                    |
| ATHENGroup Status                                                                                                    |

Customize the image to associate with the data from this Incoming Webhook.

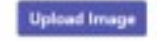

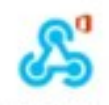

Default Image

| - |        | - |        |
|---|--------|---|--------|
|   | Create |   | Cancel |

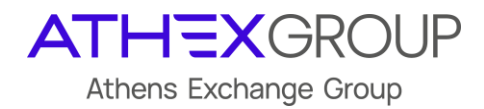

6. Copy the unique webhook **URL** for later use and select **Done**.

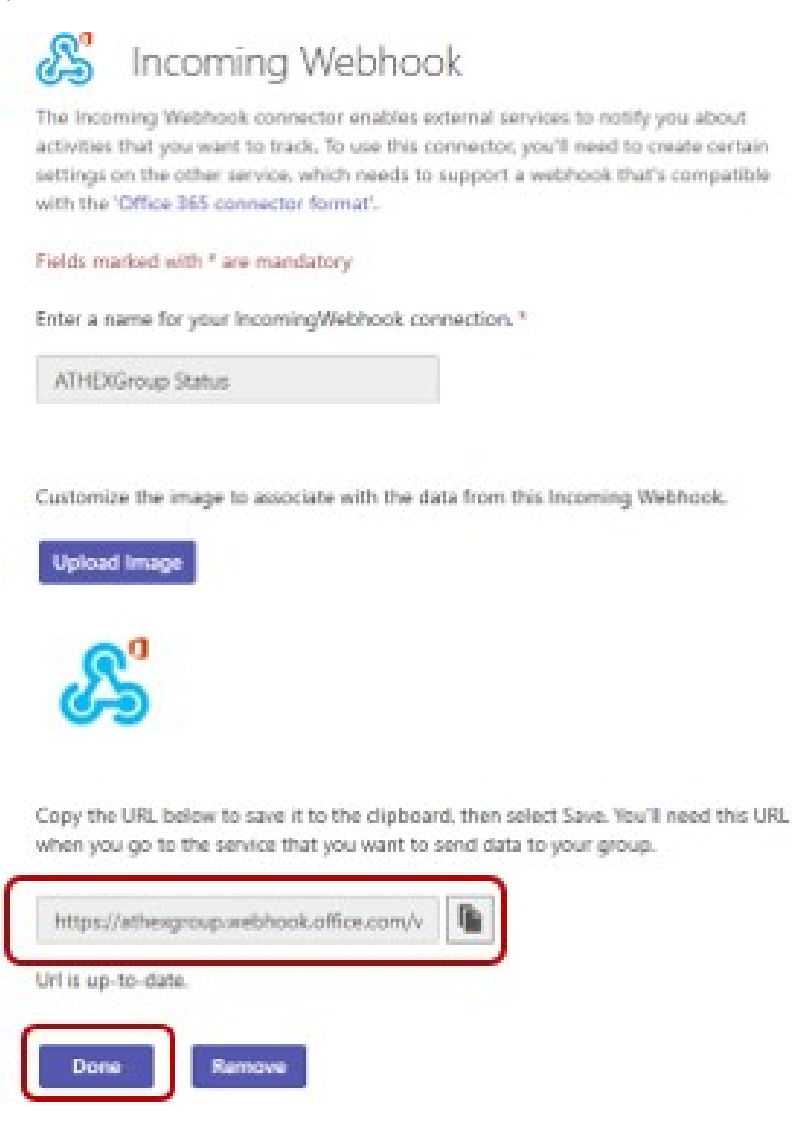

The webhook is now available.

#### Step ii

- 1. Paste the **webhook URL** (from previous step) to the relative field of ATHEXGroup Status page.
- 2. Choose if you want to receive all status updates or only specific components and then click **Subscribe**:

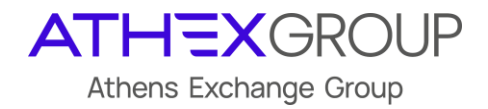

| ATHEXGROUP<br>Athens Exchange Group |                                                     | Get updates |
|-------------------------------------|-----------------------------------------------------|-------------|
|                                     |                                                     |             |
|                                     | Get updates in your channel                         |             |
|                                     | Webhook URL                                         |             |
|                                     | Get all status updates     Only specific components |             |
|                                     | Subscribe                                           |             |
|                                     |                                                     |             |

Important Notice for existing subscribed Incoming webhooks

Users that have already subscribed on ATHEXGroup Status via Teams, must check the validity of their Incoming Webhook url following the instructions below:

1. Select Manage Channel

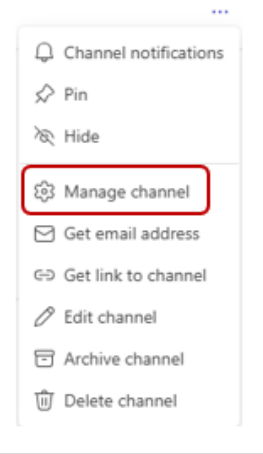

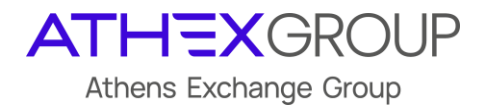

2. Select Edit from section Connectors:

| MS | TEST STATUS PAGE Settings Analytics                                                 |
|----|-------------------------------------------------------------------------------------|
| Ň  | Channel details Edit channel name and description TEST STATUS PAGE AOKIMAETIKO Edit |
| ~  | Moderation Set channel moderation preferences<br>Channel moderation                 |
|    | Off       ~         Who can start a new post?                                       |
| Ű  | Connectors Manage the connectors that post to this channel Edit                     |

3. Select **Configured** on connector **Incoming Webhook** and check if there is an **"Action required"** notice:

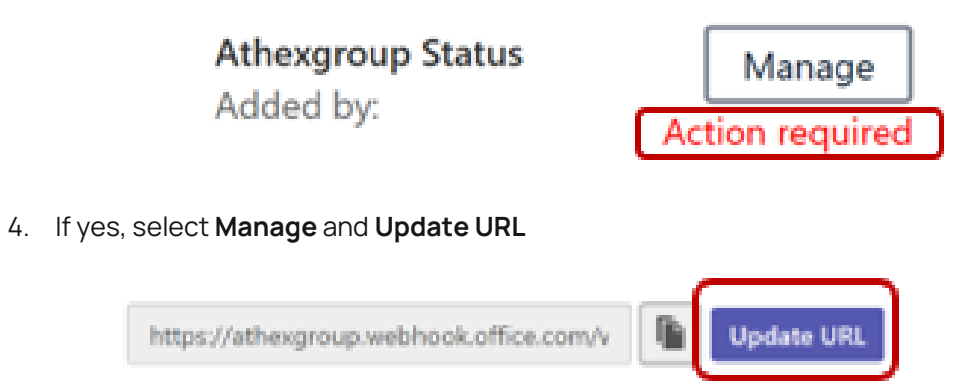

By clicking the Update URL button, a new webhook URL will be generated and the existing URL will be deleted.

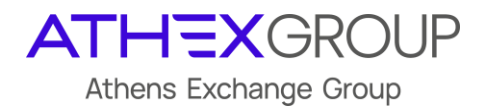

5. The url is updated and the old one is deleted

Copy the URL below to save it to the clipboard, then select Save. You'll need this URL when you go to the service that you want to send data to your group.

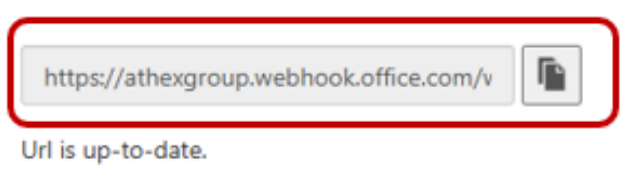

- 6. Copy the updated Incoming Webhook url
- 7. Select Save
- 8. Visit the <u>https://status.athexgroup.gr/</u>
- 9. Paste the new url in order to receive updates via Microsoft Teams to the relative field of ATHEXGroup Status page:

| ATHEXGROUP<br>Athens Exchange Group |                                                            | Get updates |
|-------------------------------------|------------------------------------------------------------|-------------|
|                                     |                                                            |             |
|                                     | Get updates in your channel                                |             |
|                                     | Webhook URL                                                |             |
|                                     |                                                            |             |
|                                     | Learn how to add a webhook to your Microsoft Teams channel |             |
|                                     | Get all status updates                                     |             |
|                                     | Only specific components                                   |             |
|                                     |                                                            |             |
|                                     | Subscribe                                                  |             |
|                                     |                                                            |             |
|                                     |                                                            |             |
|                                     |                                                            |             |